Automated Rehabilitation Catalog and Information Discovery

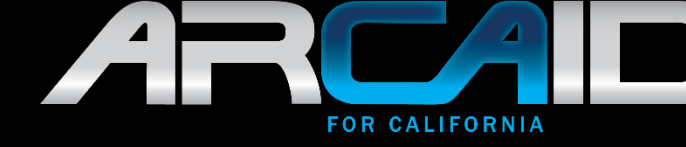

Registering and Updating Information in the ARCAID Portal: https://portal.myarcaid.org

Automated Rehabilitation Catalog and Information Discovery (ARCAID)

For ARCAID Assistance Contact: arcaidsupport@cdcr.ca.gov

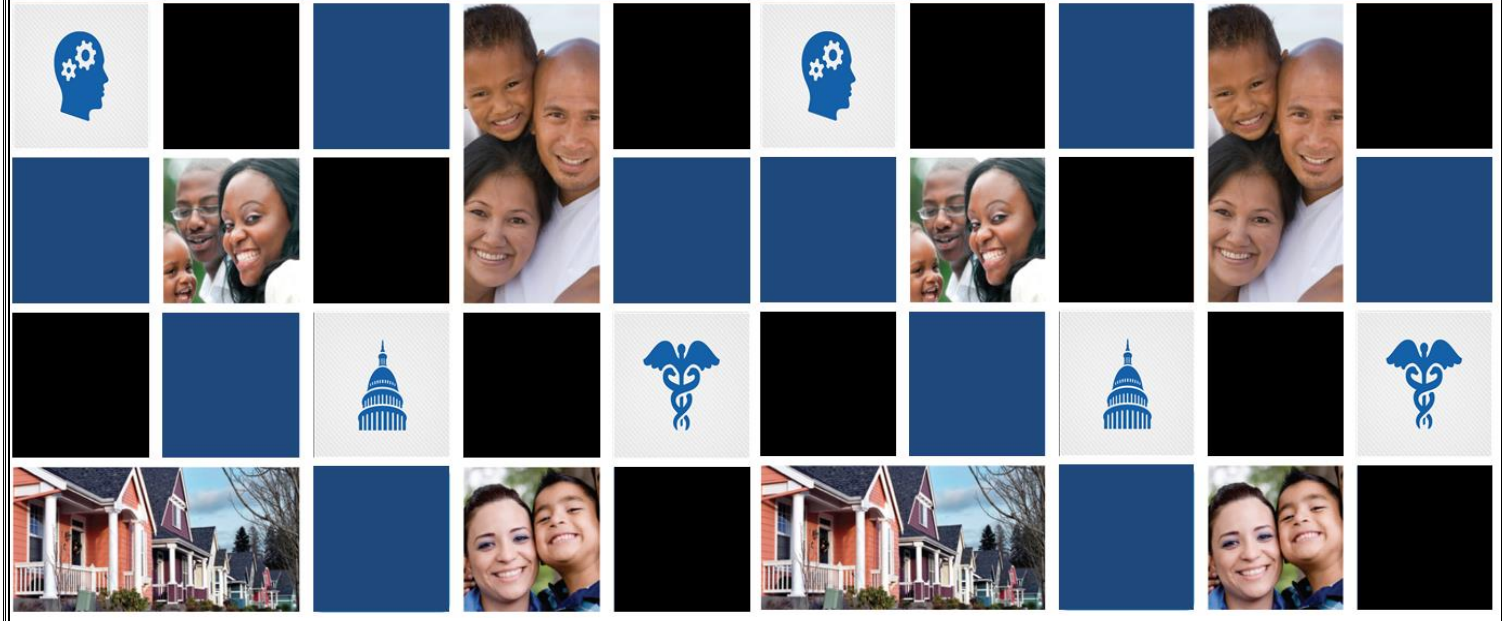

Version 2

6/25/2020

## Contents

| Request an ARCAID Account           | 3  |
|-------------------------------------|----|
| Submit Service Provider Information | 6  |
| Edit Service Provider Information   | 13 |

## Request an ARCAID Account

1. The web address for the ARCAID portal is <u>https://portal.myarcaid.org</u>

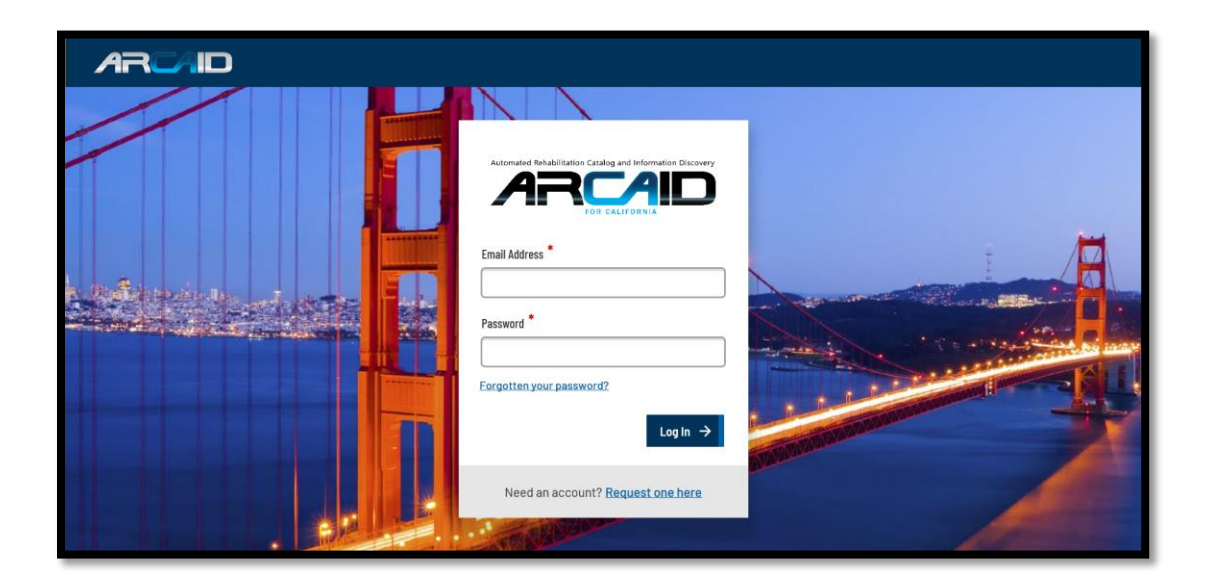

2. Select <u>Request one here</u>.

| Automated Rehabilitation Catalog and Information Discovery |
|------------------------------------------------------------|
| Email Address *                                            |
| Password *                                                 |
| Forgotten your password?                                   |
| Log In $\rightarrow$                                       |
| Need an account Request one here                           |

3. Fill out the form and select Continue.

| Only authorized personnel may a<br>an account below. A CDCR repres<br>notified with additional instruction | ccess the ARCAII<br>sentative will rev<br>ons when your re | D Portal. Submit your request for<br>iew your request and you will be<br>quest has a response. |
|----------------------------------------------------------------------------------------------------|------------------------------------------------------------|------------------------------------------------------------------------------------------------|
| Email Address *                                                                                            |                                                            |                                                                                                |
| Create a Password *                                                                                        | 0                                                          |                                                                                                |
| Confirm Password *                                                                                         |                                                            |                                                                                                |
| •••••                                                                                                    |                                                            |                                                                                                |
| Account Type *                                                                                             | ?                                                          |                                                                                                |
| Service Provider                                                                                           | -                                                          |                                                                                                |
|                                                                                                    |                                                            |                                                                                                |

4. Fill out the form and select Create new account.

| Request an ARCAID Portal A                                                                                 | ccount                                                          |
|----------------------------------------------------------------------------------------------------|-----------------------------------------------------------------|
| In order to process your request for a Service Prov<br>Portal, we need additional information. Please fill | vider account on the ARCAID<br>out the fields below to complete |
| your request.                                                                                              |                                                                 |
| First Name                                                                                                 |                                                                 |
| Fake                                                                                                    |                                                                 |
| Last Name *                                                                                                |                                                                 |
| User                                                                                                    |                                                                 |
| Phone                                                                                                    |                                                                 |
|                                                                                                    |                                                                 |
| Organization *                                                                                             |                                                                 |
| CDCR                                                                                                    |                                                                 |
| Country                                                                                                    |                                                                 |
| United States 🔹                                                                                            |                                                                 |
| Street address *                                                                                           |                                                                 |
| 1600 K St.                                                                                                 |                                                                 |
| Floor 3                                                                                                    |                                                                 |
|                                                                                                    |                                                                 |
| City State                                                                                                 |                                                                 |
| Sacramento                                                                                                 |                                                                 |
| Zip code *                                                                                                 |                                                                 |
| 95814                                                                                                    |                                                                 |
| County                                                                                                    |                                                                 |
|                                                                                                    |                                                                 |
|                                                                                                    |                                                                 |
| ← Back                                                                                                    | Create new account →                                            |
|                                                                                                    |                                                                 |

6/25/2020

5. An acknowledgement box will appear, confirming your account request.

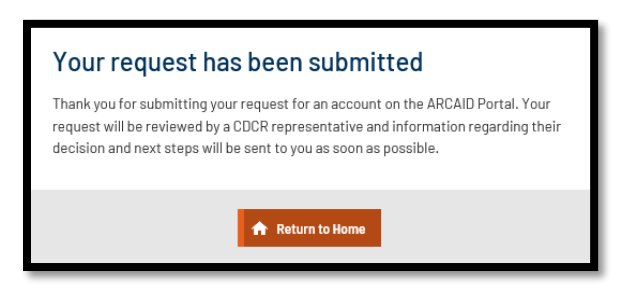

6. An email will be sent to the email address provided on the request form. Please also check the junk/spam folders for this email address, for a submission confirmation email.

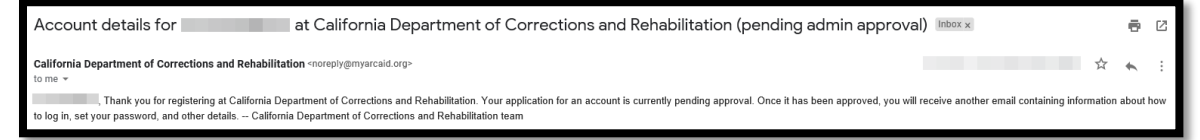

7. If approval is granted, an approval email will be sent to the email address provided on the request form. Follow the instructions in the approval email to continue with the account request process. Please also check the junk/spam folders for this email address.

| Account details for                                                                                               | at California Department of Corrections and Rehabilitation (approved) |  |  |  |
|----------------------------------------------------------------------------------------------------|-----------------------------------------------------------------------|--|--|--|
| California Department of Corrections and Rehabilitation <noreply@myarcaid.org><br/>to me =</noreply@myarcaid.org> |                                                                       |  |  |  |
| Your ARCAID account has been approved. Follow the link below to log in. https://portal.myarcaid.org/user          |                                                                       |  |  |  |

## Submit Service Provider Information

1. Log into ARCAID.

| Autom   | ated Rehabilitation Catalog and Information Discovery |
|---------|-------------------------------------------------------|
| Email A | idress *                                              |
|         |                                                       |
| Passwo  | rd *                                                  |
|         |                                                       |
| Forgott | en your password?                                     |
|         | Log In $\rightarrow$                                  |
| N       | eed an account? <u>Request one here</u>               |

2. Select Service Providers.

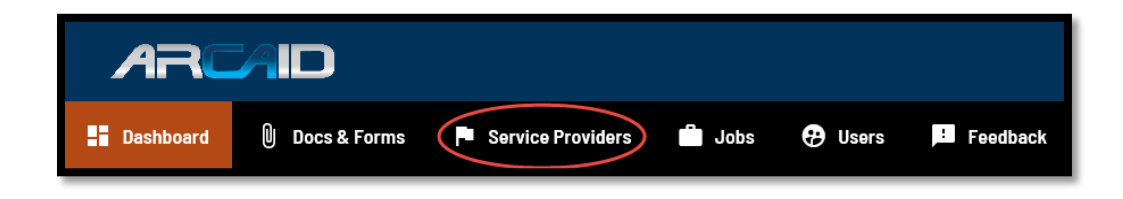

3. Select Service Provider Location List.

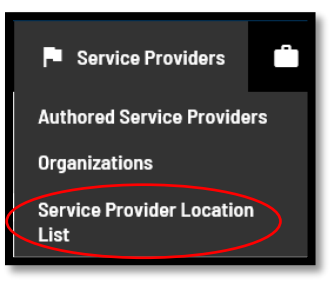

4. Select Create Service Provider Location.

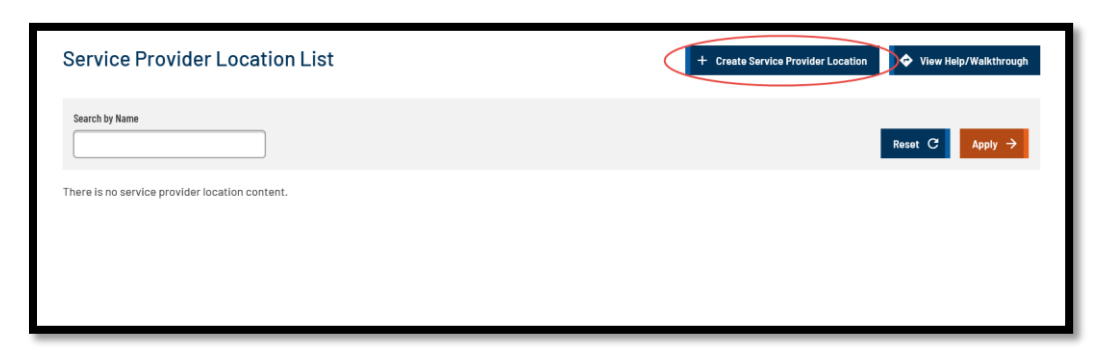

5. Fill out the General Company Information tab and select Next.

| nter information to submit the service provider for consideratio | n to be listed on the ARCAID |                         |  |
|------------------------------------------------------------------|------------------------------|-------------------------|--|
| system. The information will be reviewed by CDCR representative  | s for approval.              |                         |  |
| General Company Information                                      |                              |                         |  |
| Name *                                                           | 0                            | Logo                    |  |
|                                                                  |                              | 1 Add media             |  |
| County *                                                         | 2                            | Service Search Keywords |  |
| Company Description *                                            |                              |                         |  |
|                                                                  |                              |                         |  |
|                                                                  |                              |                         |  |
| Additional Info                                                  | 2                            |                         |  |
|                                                                  |                              |                         |  |
|                                                                  |                              |                         |  |
| Provider Packet                                                  | 2                            |                         |  |
|                                                                  |                              |                         |  |

\*NOTE: Select all of the Service Search Keywords that apply to your organization. Selecting multiple Service Search Keywords will display your organization in multiple search categories. 6. Fill out the Company Addresses tab and select Next.

| 1. General Company Information > 2. Company Addresses > 3. Company Contact Information > 4. Other Details |                                        |  |  |  |
|----------------------------------------------------------------------------------------------------|----------------------------------------|--|--|--|
| Submit Service Provider Details, Part 2                                                                   | View Help/Walkthrough                  |  |  |  |
| Company Addresses                                                                                         |                                        |  |  |  |
| COMPANY LOCATION ADDRESS * Company Current address * Street address *                                     | COMPANY MAILING ADDRESS                |  |  |  |
|                                                                                                    | Street address *                       |  |  |  |
| California •                                                                                              |                                        |  |  |  |
| Zip code *                                                                                                | City * State * California * Zip code * |  |  |  |
| ← Back X Cancel                                                                                           | Next >                                 |  |  |  |

7. Fill out the Company Contact Information tab and select Next.

| Submit Service Provider Details, Part 3     Company Contact Information     Website   Public Phone   Public Phone   Public Phone   Public Ensal     Public Ensal                                                                                                    | ogh<br>O |
|----------------------------------------------------------------------------------------------------|----------|
| Company Contact Information         Website       ●         Public Phone       ●         Public Phone       ●         Public Phone       ●         Public Email       ●         Public Email       ●                                                                                                    | 0        |
| Website     POC Phone       Public Phone     POC Email       Public Email     C       Public Email     C                                                                                                    | 0        |
| Public Email                                                                                                    | 0        |
| Public Email                                                                                                    |          |
|                                                                                                    |          |
| Public Fax 🥥                                                                                                    |          |
| Show row                                                                                                    | velghts  |
| Business Hours                                                                                                    |          |
| Day         From         To         Comment         Operations           ① Day               Hour              Minute -               Minute -                   Minute -               Minute - |          |
| + Add another item                                                                                                    |          |
| Show row:<br>On Call Hours                                                                                                    | elghts   |
| Day From To Comment Operations                                                                                                    |          |
| Day     V     Hour     Hour     Minute     Minute                                                                                                    |          |
| + Add another item                                                                                                    |          |
| ← Back × Cancel                                                                                                    | at >     |
|                                                                                                    |          |

8. Fill out the Other Details tab and select Review & Submit.

| 1. General Company Information > 2. Company Addresses > 3. Company Contact Information > 4. Other Details |   |                           |   |  |
|----------------------------------------------------------------------------------------------------|---|---------------------------|---|--|
| Submit Service Provider Details, Part 4                                                                   |   |                           |   |  |
| Other Details                                                                                             |   |                           |   |  |
| Corporate ID                                                                                              | 0 | State Contractor ID       | 0 |  |
| Dun & Bradstreet Number                                                                                   | 0 | Federal Service Type ID   | 0 |  |
| Better Business Rating                                                                                    | 0 | Disadvantaged Business ID | 0 |  |
| Target Consumers                                                                                          | • |                           |   |  |
|                                                                                                    |   |                           |   |  |
| ← Back X Cancel                                                                                           |   | Review & Submit           | ÷ |  |

9. Review the information for accuracy and select Submit. Select Edit if a section needs a correction.

| 1 General Company Information         |        |
|---------------------------------------|--------|
| i, ceneral company mormation          |        |
| Name                                  |        |
| CDCR                                  |        |
| Company Description                   |        |
| Description                           |        |
| 🖍 Edit                                |        |
| 2. Company Addresses                  |        |
| Company Location Address              |        |
| 1600 K St.                            |        |
| Floor 3<br>Sacramento , CA 95670      |        |
| Sacramento                            |        |
| United States                         |        |
| Company Mailing Address               |        |
| Floor 3                               |        |
| Sacramento, CA 95670<br>United States |        |
|                                       |        |
| 🖍 Edit                                |        |
|                                       |        |
| 3. Company Contact Information        |        |
| A. 64                                 |        |
| Eart                                  |        |
| 4. Other Details                      |        |
|                                       |        |
| 🖍 Edit                                |        |
|                                       |        |
|                                       |        |
| X Cancel                              | Submit |

10. Review the information for accuracy and select Manage Services at bottom of the page.

| Status: Draft                                                         |                                                        | Archive > Subr | nit for Review 🖍 Edit |
|-----------------------------------------------------------------------|--------------------------------------------------------|----------------|-----------------------|
| CDCR<br>CDCR                                                          |                                                        |                |                       |
| Organization<br>CDCR                                                  |                                                        |                |                       |
| Company Location Address                                              | Company Mailing Address                                |                |                       |
| 1600 K Street<br>Secramento , CA 95814<br>Secramento<br>United States | 1600 K Street<br>Sacramento, CA 95814<br>United States |                |                       |
| Other Details                                                         |                                                        |                |                       |
| Is EDCR Contractor                                                    |                                                        |                |                       |
| Services                                                              |                                                        |                |                       |
|                                                                       |                                                        |                | Manage Services       |

11. Select all of the services that apply. Choose which services are compatible with Parole and/or Probation, if the service is free of charge, and if the service is gender specific.

| Manage         | e Services                              |        |           |      | View Help/Walkthrough |
|----------------|-----------------------------------------|--------|-----------|------|-----------------------|
| Parent<br>CDCR |                                         | _      | _         | _    | _                     |
| Filter by Serv | ice Name                                | Ϋ́     | Ų.        | Ŷ    | Reset C Apply →       |
| $\nabla$       | Service Name                            | Parole | Probation | Free | Gender                |
|                | AA or NA                                |        |           |      | N/A -                 |
|                | Academic Education (ABE I, II, III)     |        |           |      | N/A -                 |
|                | Anger Management                        |        |           |      | Male Only +           |
|                | Anger Management                        |        |           |      | N/A ~                 |
|                | Assistance for People with Disabilities |        |           |      | N/A ~                 |
|                | Assistance for People with Disabilities |        |           |      | N/A -                 |
|                | atian                                   |        |           |      | N/A ~                 |
|                | Auto Repair                             |        |           | 0    | N/A ~                 |
|                | Basic Education                         |        |           |      | N/A -                 |
|                | Batterer's Intervention(52 Week)        |        |           |      | N/A ~                 |
|                | Benefits Enrolment                      |        |           |      | N/A ~                 |
|                | Budgeting and Money Management          |        |           |      | N/A ~                 |

12. Review the information for accuracy and select Apply. Select Edit if a section needs a correction.

| Manage         | e Services                              |        |           |              | View Help/Walkthrough |
|----------------|-----------------------------------------|--------|-----------|--------------|-----------------------|
| CDCR           |                                         |        |           |              |                       |
| Filter by Serv | ice Name                                |        |           |              | Reset C Apply ->      |
|                | Service Name                            | Parole | Probation | Free         | Gender                |
|                | AA or NA                                |        |           | $\checkmark$ | N/A -                 |
|                | Academic Education (ABE I, II, III)     |        |           |              | N/A ~                 |
|                | Anger Management                        |        |           |              | Male Only -           |
|                | Anger Management                        |        |           |              | N/A ~                 |
|                | Assistance for People with Disabilities |        |           |              | N/A ~                 |
|                | Assistance for People with Disabilities |        |           |              | N/A ~                 |
|                | atian                                   |        |           |              | N/A ~                 |
|                | Auto Repair                             |        |           |              | N/A -                 |
|                | Basic Education                         |        |           | $\checkmark$ | N/A -                 |
|                | Batterer's Intervention(52 Week)        |        |           |              | N/A ~                 |
|                | Benefits Enrolment                      |        |           |              | N/A ~                 |
|                | Budgeting and Honey Management          |        |           |              | N/A ~                 |

13. Scroll to bottom of page and select Save Changes.

|                  | Voicemail Service                      |  | N/A            |
|------------------|----------------------------------------|--|----------------|
|                  | Volunteer Opportunities                |  | N/A            |
|                  | Volunteer Work                         |  | N/A -          |
|                  | Women's Empowerment Services           |  | N/A ~          |
|                  | Women's Empowerment Services           |  | N/A ~          |
|                  | Work Opportunity Tax Credit Assistance |  | N/A ~          |
| 1 Service(s) Sel | ected:                                 |  |                |
| AA or NA         |                                        |  |                |
| × Cancel         |                                        |  | Save Changes → |

14. If approval is granted, an approval email will be sent to the email address provided for the account. Please also check junk/spam folders for this email address.

California Department of Corrections and Rehabilitation <noreply@myarcaid.org>
to me +
The Service Provider CDCR has been approved. Follow the link below to finish filling out the Provider Profile. <a href="https://portal.myarcaid.org/providers/cdcr">https://portal.myarcaid.org/providers/cdcr</a>

## Edit Service Provider Information

1. Log into ARCAID.

| Automated Rehabilitation Catalog and Information Discovery |
|------------------------------------------------------------|
| Email Address *                                            |
|                                                            |
| Password *                                                 |
|                                                            |
| Forgotten your password?                                   |
| Log In →                                                   |
| Need an account? Request one here                          |

2. Select the name of your organization in the My Service Provider Content box.

| My Service Provider Content |              |            |           |  |  |  |  |
|-----------------------------|--------------|------------|-----------|--|--|--|--|
| Name                        | Last Updated |            | Status    |  |  |  |  |
| CDCR                        | 02/12/2020   |            | Published |  |  |  |  |
|                             |              |            |           |  |  |  |  |
|                             |              |            |           |  |  |  |  |
|                             |              | E View All |           |  |  |  |  |

3. Select Edit.

| Status: Published                                                                        |                                                                                           | Create New Draft |
|------------------------------------------------------------------------------------------|-------------------------------------------------------------------------------------------|------------------|
| CDCR<br>Description                                                                      |                                                                                           |                  |
| Drganization CDCR                                                                        |                                                                                           |                  |
| Company Location Address<br>1600 K St.<br>Floor 3<br>Sacramento , CA 95970<br>Sacramento | Company Malling Address<br>1900 K St.<br>Floor 3<br>Sacramento, CA 95670<br>United States | -                |
| Other Details                                                                            |                                                                                           |                  |
| Is COCR Contractor No                                                                    |                                                                                           |                  |
| Services                                                                                 |                                                                                           |                  |
|                                                                                          |                                                                                           | Manage Services  |

4. Update the General Company Information tab, if necessary, and select Next.

| 1. General Company Information > 2. Company Addresses > 3. Company Contact Information > 4. Other Details |   |                         |                       |  |  |
|----------------------------------------------------------------------------------------------------|---|-------------------------|-----------------------|--|--|
| Edit Service Provider Details, Part 1                                                                     |   |                         | View Help/Walkthrough |  |  |
| General Company Information                                                                               |   |                         |                       |  |  |
| Name •<br>CDCR                                                                                            | 2 | Logo                    | 0                     |  |  |
| County *                                                                                                  | 2 | Categories *            | <b>@</b>              |  |  |
| Sacramento (124) Company Description Description                                                          | 2 | Service Search Keywords | •••                   |  |  |
| Additional Info                                                                                           | 2 |                         |                       |  |  |
| function Restort                                                                                          |   |                         |                       |  |  |
| rruvuer raket<br>全 Add media                                                                              | ų |                         |                       |  |  |
| × Cancel                                                                                                  |   |                         | Next >                |  |  |

5. Update the Company Addresses tab, if necessary, and select Next.

| 1. General Company Information > 2. Company Addresses > 3. Company Contact Information > 4. Other Details |              |                                  |                       |  |  |  |
|----------------------------------------------------------------------------------------------------|--------------|----------------------------------|-----------------------|--|--|--|
| Edit Service Provider Details, Part 2                                                                     |              |                                  | View Help/Walkthrough |  |  |  |
| Company Addresses                                                                                         |              |                                  |                       |  |  |  |
| COMPANY LOCATION ADDRESS *                                                                                |              | COMPANY MAILING ADDRESS          |                       |  |  |  |
|                                                                                                    |              | Same as Company Location Address |                       |  |  |  |
| Street address *                                                                                          |              | Company Company Street address   |                       |  |  |  |
| 1600 K St.                                                                                                |              |                                  |                       |  |  |  |
| Floor 3                                                                                                   |              |                                  |                       |  |  |  |
| City *                                                                                                    | State *      | 1600 K St.                       |                       |  |  |  |
| Sacramento                                                                                                | California 👻 | Floor 3                          |                       |  |  |  |
| Zlp code *                                                                                                |              | City *                           | State *               |  |  |  |
| 95670                                                                                                    |              | Sacramento                       | California 🔹          |  |  |  |
|                                                                                                    |              | Zlp code •<br>95670              |                       |  |  |  |
| ← Back × Cancel                                                                                           |              |                                  | Next >                |  |  |  |

6. Update the Company Contact Information tab, if necessary, and select Next.

| Company Contact Information |                 |           |               |
|-----------------------------|-----------------|-----------|---------------|
| Website                     | •               | POC Phone |               |
|                             |                 |           |               |
| Public Phone                | 0               | POC Email |               |
| Public Email                | 0               | [         |               |
|                             |                 |           |               |
| Public Fax                  | ٥               |           |               |
|                             |                 |           |               |
| Business Hours              |                 |           | Show row welg |
| Day From                    | īo              | Comment   | Operations    |
| 🕂 Day 👻 Hour 👻 Minute 👻     | Hour - Minute - |           |               |
| de del contracione          |                 |           |               |
| T Add another item          |                 |           | Shaw row weld |
| On Call Hours               |                 |           |               |
| Day From                    | Ĩ0              | Comment   | Operations    |
| 🛨 Day 👻 Hour 👻 Minute 👻     | Hour 🕶 Minute 🕶 |           |               |
| + Add another item          |                 |           |               |
|                             |                 |           |               |

7. Update the Other Details tab, if necessary, and select Review & Submit.

| 1. General Company Information > 2. Company Addresses > | 3. Company Contact Inf | ormation > 4. Other Details |                   |
|---------------------------------------------------------|------------------------|-----------------------------|-------------------|
| Edit Service Provider Details, Part 4                   |                        |                             |                   |
| Other Details                                           |                        |                             |                   |
| Corporate ID                                            | 2                      | State Contractor ID         | 2                 |
| Dun & Bradstreet Number                                 | 2                      | Federal Service Type ID     | Ø                 |
| Better Business Rating                                  | 2                      | Disadvantaged Business 10   | 2                 |
| Target Consumers                                        | 2                      |                             |                   |
|                                                         |                        |                             |                   |
| ← Back × Cancel                                         |                        |                             | Review & Submit 🔶 |

8. Review the information for accuracy and select Submit. Select Edit if a section needs a correction.

| 1. General Company Information |          |
|--------------------------------|----------|
| Name                           |          |
| CDCR                           |          |
| Company Description            |          |
| Description                    |          |
| 🖍 Edit                         |          |
| 2. Company Addresses           |          |
| Company Location Address       |          |
| 1600 K St.                     |          |
| Sacramento , CA 95670          |          |
| Sacramento                     |          |
| United States                  |          |
| Company Mailing Address        |          |
| 1600 K St.                     |          |
| Sacramento, CA 95670           |          |
| United States                  |          |
| 🖍 Edit                         |          |
| 3. Company Contact Information |          |
| 🖍 Edit                         |          |
| 4. Other Details               |          |
| 🖍 Edit                         |          |
| × Cancel                       | Submit 🔶 |

9. Review the information for accuracy and select Submit for Review.

| Status: <b>Draft</b>                                                          |                                                                | Submit for Review |
|-------------------------------------------------------------------------------|----------------------------------------------------------------|-------------------|
| CDCR<br>Description                                                           |                                                                |                   |
| Organization<br>CDCR                                                          |                                                                |                   |
| Company Location Address                                                      | Company Malling Address                                        |                   |
| 1600 K St.<br>Floor J<br>Sacramento , CA 95670<br>Sacramento<br>United States | 1600 K St.<br>Floor 3<br>Sacramento, CA 95670<br>United States |                   |
| Other Details                                                                 |                                                                |                   |
| Is CDCR Contractor                                                            |                                                                |                   |
| Services                                                                      |                                                                |                   |
|                                                                               |                                                                | Manage Services   |

10. If approval is granted, an approval email will be sent to the email address provided for the account. Please also check junk/spam folders for this email address.

| California Department of Corrections and Rehabilitation <noreply@myarcaid.org></noreply@myarcaid.org>                                                                |
|----------------------------------------------------------------------------------------------------|
| to me 💌                                                                                                    |
| Updates to the Service Provider CDCR has been approved. Follow the link below to finish filling out the Provider Profile. https://portal.myarcaid.org/providers/cdcr |
|                                                                                                    |